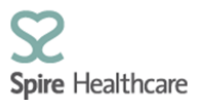

## SCA – Enhancements to scanned documents function

Following our recent development enabling consultants to view scanned documents in SCA we have received on-going feedback as expected and have made enhancements to produce the following functionality.

Scanned documents will now be accessible in SCA through a new icon named **"Scanned documents"** which can be found once you have accessed the patient data.

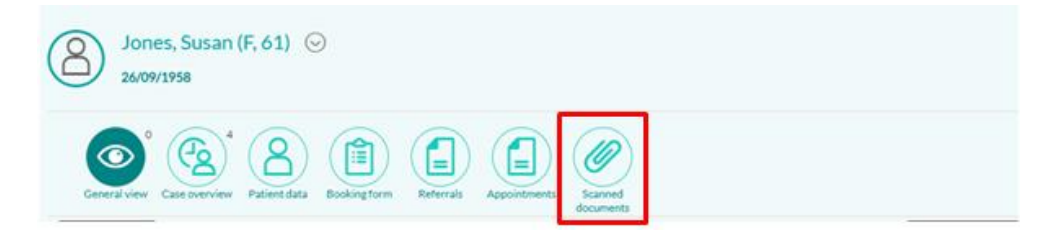

When uploading documents admin users will have to select the document type they are uploading which will transfer through to SCA. The document types are:

- SCA Referral Letter recvd
- SCA Pre Appt Info
- Pathology Results
- Imaging Results
- Clinical Photo

Admin users will also have the ability to free text in a further description that will assist you in selecting the appropriate document from the list.

All scanned documents to SCA will display in table format so that you can view documents in an orderly way and do not have to scroll to find the required document.

The list is defaulted to descending order so that the document last uploaded will always appear first

|                               |            | a de composition de la composition de la composi |                              |           |               |
|-------------------------------|------------|----------------------------------------------------------------------------------------------------|------------------------------|-----------|---------------|
|                               | ~          |                                                                                                    |                              |           | Search Q      |
| Document Type                 | Date       | Time                                                                                                    | Description                  | Created   | View Document |
| Imaging Results               | 03.06.2020 | 09:30:30                                                                                                    | CT Chest results 01/06/2020  | Emma Wray | >             |
| Spire GP Health Questionnaire | 01.06.2020 | 13:10:07                                                                                                    | Recieved 27/05               | Emma Wray | >             |
| Spire GP Health Questionnaire | 29.05.2020 | 13:16:54                                                                                                    | Received 28/05/2020          | Emma Wray | >             |
| Pathology Results             | 27.05.2020 | 13:13:19                                                                                                    | Profile 3 results 26/05/2020 | Emma Wray | >             |

We have provided headings to the table view which are as follows:

Document type – Document type Date – Date the document was uploaded Time: Time the document was uploaded Description – Further information provided by admin user at time of document upload Created – Name of admin user who uploaded the document View Document – Click to view

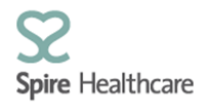

If you want to view all documents of a specific type or filter the list you can do so using the drop down menu provided

|                              | 1     |          |                                    |             | Search Q      |
|------------------------------|-------|----------|------------------------------------|-------------|---------------|
| Document Clinical Photo      |       | Time     | Description                        | Created     | View Document |
| Imaging Ret                  | 2 120 | 09:30:30 | CT Chest results 01/06/2020        | Emma Wray   | >             |
| Spire GP He: Imaging Results | 2020  | 13:10:07 | Recieved 27/05                     | Emma Wray   | >             |
| Spire GP He                  | 2020  | 13:16:54 | Received 28/05/2020                | Emma Wray   | >             |
| Pathology Results            | 2020  | 13:13:19 | Profile 3 results 26/05/2020       | Emma Wray   | >             |
| SCA Pre Appt Info            | 2020  | 16:22:42 | Train 7th March                    | Emma Wray   | >             |
| SCA Pre Ap                   | 2020  | 16:35:41 | GP Referral letter                 | Emma Wray   | >             |
| SCOLOURS AND ADDRESS ADDRESS | 120   | 16-/0-11 | Darahard from Mr Dorbar 10/05/5050 | Emma Mireur | · · ·         |

|                  |            | docu          | ments                       |           |               |
|------------------|------------|---------------|-----------------------------|-----------|---------------|
| C [=] Imaging Re | sults 🛞    | $\overline{}$ |                             |           | Search Q      |
| Document Type    | Date       | Time          | Description                 | Created   | View Document |
| Imaging Results  | 03.06.2020 | 09:30:30      | CT Chest results 01/06/2020 | Emma Wray | >             |
| Imaging Results  | 19.05.2020 | 09:42:59      | MRI results scan date 17/05 | Emma Wray | >             |
|                  |            |               |                             |           |               |

Once the document type has been selected you will only be able to view these document types until you remove the filter by selecting the cross In the drop down menu

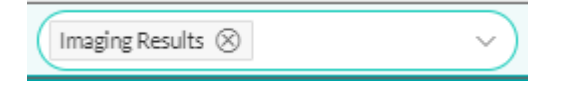

You can also filter to a specific document type by typing the document type name in the search bar

| documents       |            |          |                             |           |                |  |  |  |
|-----------------|------------|----------|-----------------------------|-----------|----------------|--|--|--|
|                 | Ý          |          |                             |           | Imag 🛞 🔍       |  |  |  |
| Document Type   | Date       | Time     | Description                 | Created   | VIEW LOCATION. |  |  |  |
| Imaging Results | 03.06.2020 | 09:30:30 | CT Chest results 01/06/2020 | Emma Wray | >              |  |  |  |
| Imaging Results | 19.05.2020 | 09:42:59 | MRI results scan date 17/05 | Emma Wray | >              |  |  |  |
|                 |            |          |                             |           |                |  |  |  |

The function to sort and group the document types has also been provided which you can access by selecting the **"Sort"** Icon

| General view | Case overview | Patient data | Booking form | Referrals | Appointments | Scanned<br>documents |   |
|--------------|---------------|--------------|--------------|-----------|--------------|----------------------|---|
| <b>C</b> (*) | 9             |              |              |           |              | Seast                | Q |

You can sort the documents by Document type or date and these can be set in either ascending or descending order

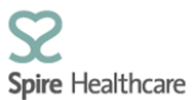

| Options           |            |              |
|-------------------|------------|--------------|
| ↑↓ [≡]            |            |              |
| Ascending         |            |              |
| O Descending      |            |              |
| Document type     |            |              |
| O Date            |            |              |
|                   |            |              |
|                   |            |              |
|                   |            |              |
|                   | ок         | Cancel       |
| 201032020 1317701 | The second | COLUMN THE O |

| Document Type     | Date       | Time     | Description                  | Created   | View Document |
|-------------------|------------|----------|------------------------------|-----------|---------------|
|                   | 20.05.2020 | 16:22:42 | Train 7th March              | Emma Wray | >             |
| Clinical Photo    | 18.05.2020 | 00:00:00 | Clinical Photo               |           | >             |
| Imaging Results   | 03.06.2020 | 09:30:30 | CT Chest results 01/06/2020  | Emma Wray | >             |
| Imaging Results   | 19.05.2020 | 09:42:59 | MRI results scan date 17/05  | Emma Wray | >             |
| Pathology Results | 27.05.2020 | 13:13:19 | Profile 3 results 26/05/2020 | Emma Wray | >             |
| Pathology Results | 19.05.2020 | 09:38:41 | Profile 1 results 18/05      | Emma Wray | >             |

You can also group by document type or date these can be set in either ascending or descending order

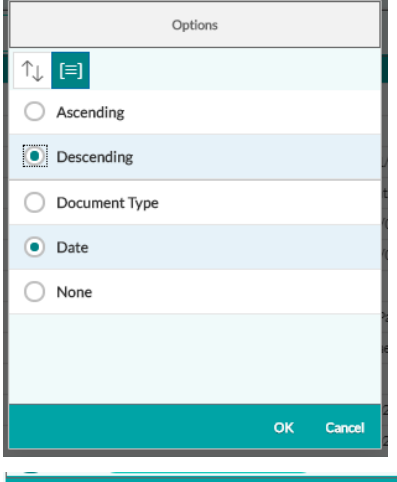

| Document Type                 | Date       | Time     | Description                  | Created   | View Document |
|-------------------------------|------------|----------|------------------------------|-----------|---------------|
| 03/06/2020                    |            |          |                              |           |               |
| Imaging Results               | 03.06.2020 | 09:30:30 | CT Chest results 01/06/2020  | Emma Wray | >             |
| 01/06/2020                    |            |          |                              |           |               |
| Spire GP Health Questionnaire | 01.06.2020 | 13:10:07 | Recieved 27/05               | Emma Wray | >             |
| 29/05/2020                    |            |          |                              |           |               |
| Spire GP Health Questionnaire | 29.05.2020 | 13:16:54 | Received 28/05/2020          | Emma Wray | >             |
| 27/05/2020                    |            |          |                              |           |               |
| Pathology Results             | 27.05.2020 | 13:13:19 | Profile 3 results 26/05/2020 | Emma Wray | >             |
|                               |            |          |                              |           |               |

We have enhanced the document viewer by making it a full page view

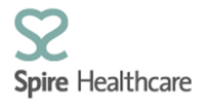

|         | s                    | AP – Freg           | uentl    | v Used R             | uttons –           | Quick       | Referenc               | e                         |
|---------|----------------------|---------------------|----------|----------------------|--------------------|-------------|------------------------|---------------------------|
| N       | ote: Keyboa          | ard shortcuts for   | the same | buttons may b        | e different deper  | nding on th | e SAP screen y         | ou are using.             |
| Standa  | ard Toolb            | ar Buttons          |          |                      |                    | _           |                        |                           |
| Button  | Keyboard<br>Shortcut | Description         | Button   | Keyboard<br>Shortcut | Description        | Button      | Keyboard<br>Shortcut   | Description               |
| 0       | Enter key            | Enter/Continue      |          | Ctrl P               | Print              | Δ           | Page Down              | Next page                 |
| 8       | Ctrl S               | Save to<br>database | 出        | Ctrl F               | Find               | 8           | Ctrl Page Dow          | n Last page               |
| C       | F3                   | Back                | 8        | Ctrl G               | Continue<br>Search | (Mac only)  | F1                     | Help                      |
| $\odot$ | Shift F3             | Exit system<br>task | 8        | Ctrl Page Up         | First page         | (PC only)   | None                   | Create new session        |
|         | F12                  | Cancel              | 2        | Page Up              | Previous page      | (PC only)   | Alt 12                 | Customize<br>local layout |
| Applic  | ation Too            | lbar and Scr        | een Bu   | ttons                |                    |             |                        |                           |
| Button  | Keyboard<br>Shortcut | Description         | Button   | Keyboard<br>Shortcut | Description        | Button      | Keyboard<br>Shortcut [ | Description               |
| Ð       | F8                   | Execute             | 1        | Shift F2             | Delete             | 3           | Shift F5               | Get variant               |
|         | F5                   | Overview            | 61       | None                 | Update/            | R           | Shift F6               | Selection screen          |

## **Historical documents**

Historical documents that have been uploaded prior to the new functionality without a prefixed document type will still present within the list, however the document type will be blank but the description will indicate what the document is.

| Document Type | Date       | Time     | Description               | Created   | View Document |
|---------------|------------|----------|---------------------------|-----------|---------------|
|               | 03.06.2020 | 12:52:48 | CT chest results 31052020 | Emma Wray | >             |